#### **INSPECTION LOAD RATING REQUEST INSTRUCTIONS | JULY 26, 2021**

#### MAKING LOAD RATING REQUESTS USING INDOT'S LOAD RATING REQUEST APPLICATION

Using INDOT's Load Rating Request Application (LRRA), **INDOT Bridge Inspectors**, with the Requester role, may create **Construction Complete** and **Condition Change** load rating requests and monitor the status of those requests.

REQUEST ACCESS TO THE LOAD RATING REQUEST APPLICATION

Request access to the Load Rating Request Application through the INDOT Technical Application Pathway (ITAP). To request access, click on the orange Menu button at the top left side of your screen. Under Application, select Enroll New Application. Choose the Load Rating Request Application.

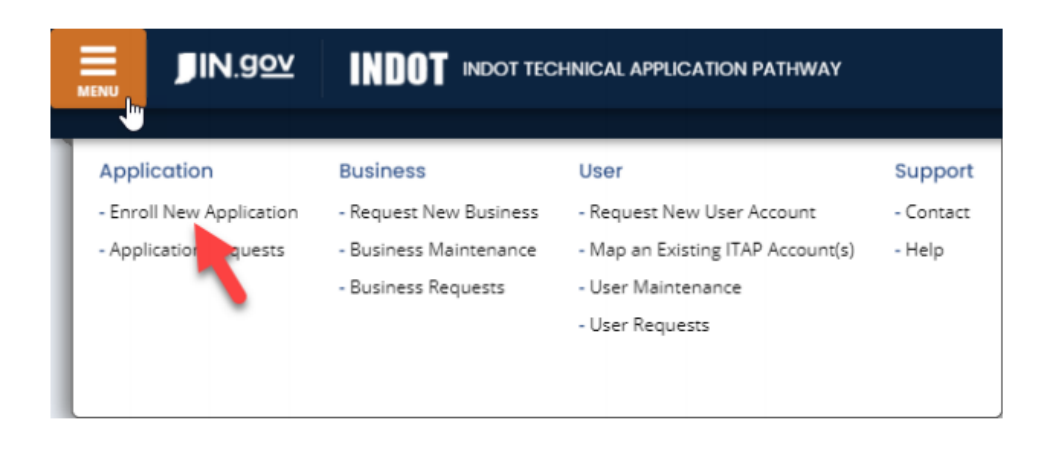

For the ability to make load rating requests, check the box to select the **Load Rating Requestor** role. This request will be sent first to the immediate supervisor for approval, then to LRRA Admin for approval.

| Assign | Name 🔻                  | Description T           |
|--------|-------------------------|-------------------------|
|        | Administrator           | Administrator           |
|        | Load Rating Analyst     | Load Rating Analyst     |
|        | Load Rating Coordinator | Load Rating Coordinator |
|        | Load Rating Requestor   | Load Rating Requestor   |
|        | Project Manager         | Project Manager         |

## **INSPECTION LOAD RATING REQUEST INSTRUCTIONS | JULY 26, 2021**

#### SUBMIT CONSTRUCTION COMPLETE REQUEST

To start a new load rating request, click the **New Request** icon + New Request at the top of **My Tasks** grid.

Select **Construction Complete** from the options available in the **Request Type** dropdown box.

|                       | Request                                          |                                                                                                    | ×                                                                                                    |
|-----------------------|--------------------------------------------------|----------------------------------------------------------------------------------------------------|----------------------------------------------------------------------------------------------------|
| Request Type          |                                                  | •                                                                                                    |                                                                                                    |
| * Fields with this co | olor I                                           |                                                                                                    |                                                                                                    |
|                       | Condition Change                                 |                                                                                                    |                                                                                                    |
|                       | Construction Complete                            | ive                                                                                                    | O Cancel                                                                                                    |
|                       | In Service Condition                             |                                                                                                    |                                                                                                    |
| 1173219               | New Design<br>Project Scoping                    | on                                                                                                    | 06/17/2021                                                                                                    |
|                       | Request Type<br>* Fields with this co<br>1173219 | Request Type       Condition Change         * Fields with this color       Condition Change         Condition Change       Construction Complete         In Service Condition       New Design         Project Scoping       Project Scoping | Request Type <ul> <li>* Fields with this color I</li> <li>Condition Change</li> <li>Construction Complete</li> <li>In Service Condition</li> <li>New Design</li> <li>Project Scoping</li> <li>on</li> </ul> |

Enter the **DES #** associated with the completed construction and click **Save**.

| Request Type          | Construction Complete       | * |
|-----------------------|-----------------------------|---|
| Des #                 | 2002116                     |   |
| * Fields with this co | lor background are required |   |

## **INSPECTION LOAD RATING REQUEST INSTRUCTIONS | JULY 26, 2021**

#### SUBMIT CONDITION CHANGE REQUEST

To start a new load rating request, click the **New Request** icon **+** New Request at the top of **My Tasks** grid.

Select **Condition Change** from the options available in the **Request Type** dropdown box.

| Add Load Rating I     | Request                       | ×            |
|-----------------------|-------------------------------|--------------|
| Request Type          |                               | •            |
| * Fields with this co | lor I                         |              |
|                       | Condition Change              |              |
|                       | Construction Complete         | ive 🛇 Cancel |
|                       | In Service Condition          |              |
| 1173219               | New Design<br>Project Scoping | on 06/17/202 |

#### Enter the **NBI #** for the Bridge and click **Save**.

| Add Load Rating Request × |                         |               |    |  |  |  |  |  |  |  |
|---------------------------|-------------------------|---------------|----|--|--|--|--|--|--|--|
| Request Type              | Condition Change        | •             |    |  |  |  |  |  |  |  |
| NBI #                     | 037760                  |               |    |  |  |  |  |  |  |  |
| * Fields with this color  | background are required |               |    |  |  |  |  |  |  |  |
|                           |                         | ✓ Save O Cano | el |  |  |  |  |  |  |  |

## **INSPECTION LOAD RATING REQUEST INSTRUCTIONS | JULY 26, 2021**

Select the type of Condition Change from the Request **Sub Type** dropdown box.

| 7 Completed             |                       |                      |                        |
|-------------------------|-----------------------|----------------------|------------------------|
| Application Information |                       |                      |                        |
| Created By              | Hart, Jennifer        | Status               | Saved                  |
| Organization            | INDOT - Bridge Design | Request Type         | Condition Change       |
|                         |                       | Created Date         | 06/24/2021 10:28:54 PM |
| Request Sub Type        |                       | Request Response Due | 07/19/2021             |
| District                |                       | County               | Tippecanoe             |
|                         | Collision             |                      |                        |
| Request Information     | Condition Change      |                      | • ·                    |
| NBI #                   | Critical Finding      |                      |                        |
| Structure #             | Deterioration         |                      |                        |

Upload information to assist load rating with the Condition Change evaluation. This could be field measurements, sketches, or other information. Select **Document Type** as **Load Rating Other**. It is not necessary to upload documents that are already available in BIAS or ERMS. The Load Rating Memo description is to be used by INDOT Admin only for the Approval Memo.

| 1 | Document Af | ttachment                     |                     |                               |                   |                 |          |
|---|-------------|-------------------------------|---------------------|-------------------------------|-------------------|-----------------|----------|
| ſ | + 🖸         |                               |                     |                               |                   |                 |          |
|   |             | Document Name 🌱 🍸             | Document Type 🏾 🍸   | Description T                 | Upload Status 🌱 🍸 | Uploaded By 🛛 🍸 | Uploa    |
|   | Q           | FT LoadRtgMemo 2002116 For Co | Load Rating         | Load Rating Memo              | Completed         | Hart, Jennifer  | 06/24/20 |
|   | Q           | LoadRtgMdI I65-178-05485 CNBL | Load Rating Model   | LoadRtgMdI I65-178-05485 BNBL | Completed         | Ahmed, Mohamed  | 06/24/20 |
|   | Q           | LoadRtgSum I65-178-05485 CNBL | Load Rating Summary | LoadRtgSum I65-178-05485 CNBL | Completed         | Ahmed, Mohamed  | 06/24/20 |
|   | Q           | LOADRTG LoadRtgRvwPlans 2002  | Load Rating Plan    | Updated LOADRTG Plans 2002116 | Completed         | Siler, Emily    | 06/22/20 |

| Up | pload Documents                   |                |              |                                   | ×                |
|----|-----------------------------------|----------------|--------------|-----------------------------------|------------------|
| S  | Select Files Clear Files          |                |              |                                   |                  |
|    | File Name                         | D              | ocument Type | Description                       | Upload Statu     |
|    | 2431 Holes drilled since 2005.pdf | Load Ratin     | g Other      | 2431 Holes drilled since 2005.pdf | Pending 🏮        |
|    |                                   |                |              |                                   | ۱.               |
| ŀ  | ■ ■ Page 1 of 1 ► ► 10 ▼          | items per page |              |                                   | 1 - 1 of 1 items |
|    | Upload Status                     |                |              | 0% <b>±</b> Upload Files          |                  |
|    |                                   | (              | S Close      |                                   |                  |

### **INSPECTION LOAD RATING REQUEST INSTRUCTIONS | JULY 26, 2021**

When complete, click **Submit Request**.

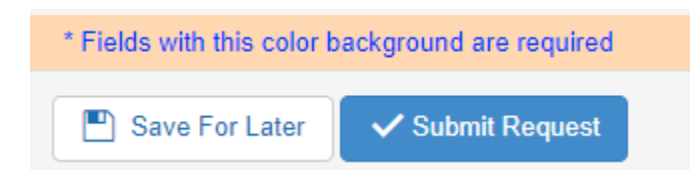

#### MONITOR PROGRESS OF LOAD RATING REQUEST

When accessing LRRA, the **My Task** panel shows all load rating requests made by the user. The display provides detailed status information such as **Status, Request Response Due** date and **Request Type** for all load ratings requested.

|                                   | ≌ IND          | OT Load Rating     | Request Application |        |             |                 |                  |                          |               |          |            |                    | in the second     |                 |              |
|-----------------------------------|----------------|--------------------|---------------------|--------|-------------|-----------------|------------------|--------------------------|---------------|----------|------------|--------------------|-------------------|-----------------|--------------|
| ♥9 Announcements (1)              |                |                    |                     |        |             |                 |                  |                          |               |          |            |                    |                   |                 | *            |
| Summary                           |                |                    |                     |        |             |                 |                  |                          |               |          |            |                    |                   |                 |              |
| Part Dae                          | Dur See        |                    | ot Anigaed          |        | In Progress | 2 Robert        | 10 Final S       | Inter D                  | Complete      |          |            |                    |                   |                 |              |
|                                   |                |                    |                     |        |             |                 |                  |                          |               |          |            |                    |                   |                 |              |
| Wy Tasks All Tasks<br>New Request |                |                    |                     |        |             |                 |                  |                          |               |          |            |                    |                   |                 |              |
| 👔 🖸 🗹 Include (                   | ompleted Reque | sts                | Constanting .       |        | <b>*</b>    | <b>*</b>        |                  |                          | l carded Data | Derete   | *   n==    | v                  |                   | Record V        |              |
|                                   | 0              |                    |                     |        |             |                 | To               | Туре                     |               | Progress | On<br>Hold | Member<br>Due Date | Lead Due<br>Date  | Response<br>Due |              |
| •/()<br>•/                        | 3041           | Corrice, Zachariah | INDOT - Engineering | 017540 | 1           | 045-15-01987 A  | Frederick, Brian | Condition Change         | 03/23/2020    | 11       | 0          | 03/30/2020         | 03/30/2020        | 03/30/2020      | Final Review |
| •/()<br>•/                        | 3050           | Corrice, Zacharlah | INDOT - Engineering | 038300 |             | 165-234-04892 A | Frederick, Brian | Condition Change         | 03/23/2020    | 10       | 0          | 04/10/2020         | 04/12/2020        | 04/17/2020      | Final Review |
| •/()<br>•/<br>•/                  | 3049           | Corrice, Zachariah | INDOT - Engineering | 045200 | 1592377     | 174-148-04338 B | Frederick, Brian | Construction<br>Complete | 03/23/2020    | 10       | 0          | Requested<br>Hold  | Requested<br>Hold | Requested Hold  | Review       |
| @/()<br>}<br>}                    | 3048           | Corrice, Zachariah | INDOT - Engineering | 045410 | 1600018     | 174-171-04505 B | Frederick, Brian | New Design               | 03/23/2020    | 10       | 0          | Requested<br>Hold  | Requested<br>Hold | Requested Hold  | Reciev       |
| •/()<br>•/                        | 3047           | Corrice, Zachariah | INDOT - Engineering | 014250 | 0200634     | 041-02-04999 8  | Frederick, Brian | Construction<br>Complete | 03/23/2020    | н        | 0          | 04/10/2020         | 04/12/2020        | 04/17/2020      | Final Review |

#### **INSPECTION LOAD RATING REQUEST INSTRUCTIONS | JULY 26, 2021**

#### LRRA STATUS DEFINITIONS

The status of the Load Rating Request may be monitored by the LRRA Dashboard.

- **Not Assigned**: The Requester has submitted the Load Rating Request. INDOT Bridge Evaluation has not assigned the request for review.
- **Assigned:** INDOT Bridge Evaluation has assigned the load rating request to a Load Rating Coordinator.
- In Progress: The Load Rating Coordinator has assigned the load rating request to a Load Rating Analyst.
- **Review:** The load rating has been completed by a Load Rating Analyst and is being reviewed by the Load Rating Coordinator.
- **Final Review:** The Load Rating Coordinator has submitted the load rating to be reviewed by the INDOT Bridge Evaluation.
- **Complete:** The load rating request is complete. For Condition Change requests, a notification has been emailed to the Requester stating that the load rating review has been completed. The email notification will include a statement indicating if a restriction is required. The final load rating documents will be available for review in review in LRRA and ERMS.

For all other load rating inquiries, please contact <u>LoadRating@indot.IN.gov</u>.